presented by

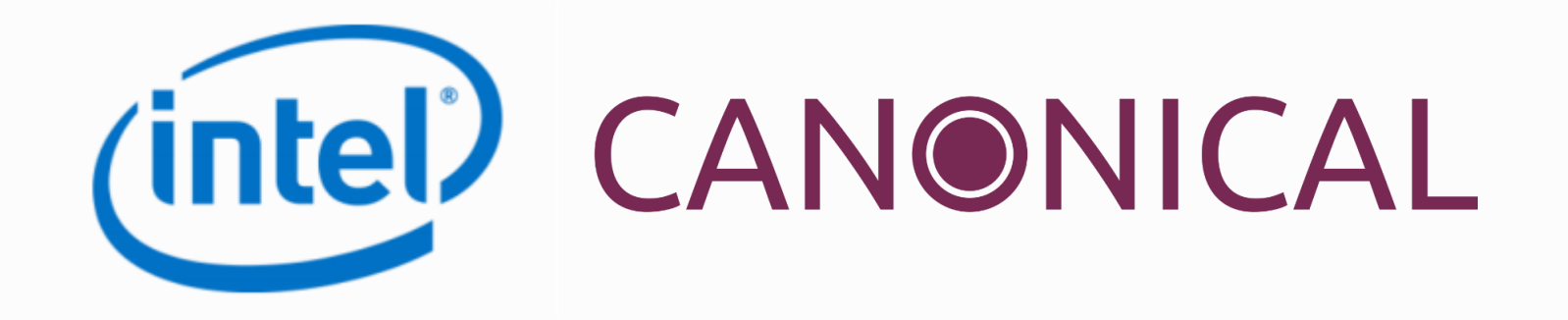

# **Self-Certification Tests (SCTs)** in UEFI World

Fall 2017 UEFI Seminar and Plugfest October 31 – November 3, 2017 Eric Jin (Intel Corporation) Alex Hung (Canonical, Ltd)

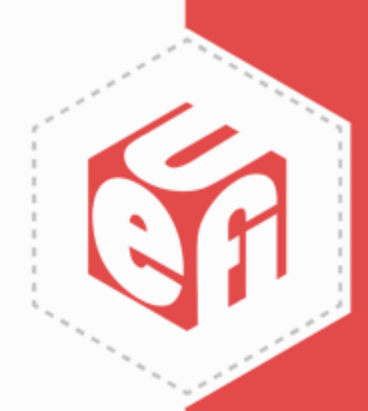

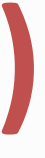

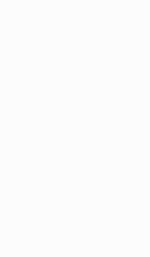

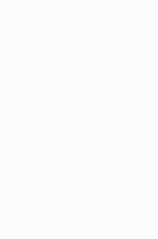

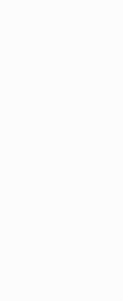

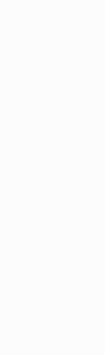

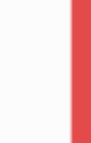

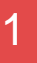

# Agenda

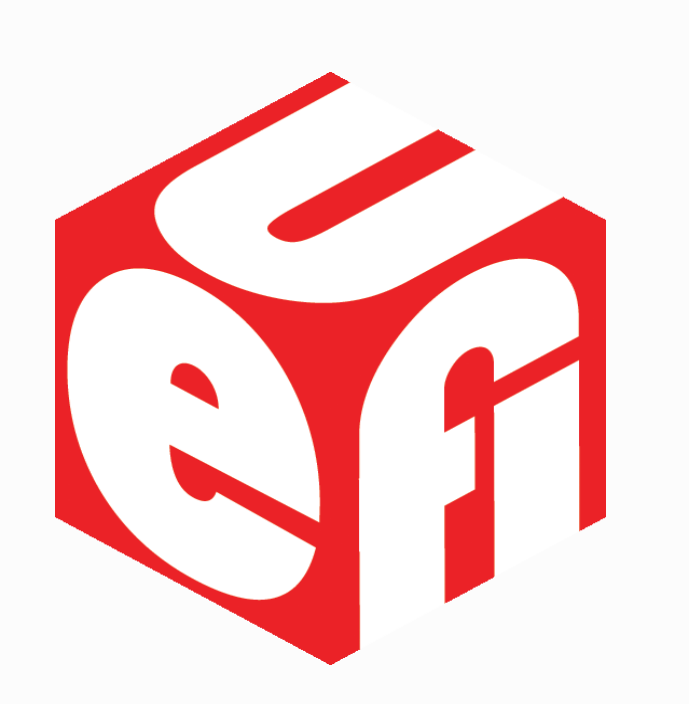

- Introduction to SCTs
- UEFI SCT
- PI SCT
- ACPI SCT
- Q&A

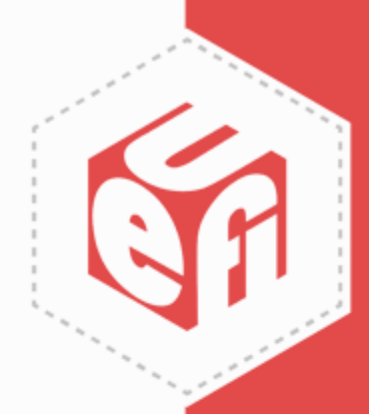

### **Introduction to SCTs**

UEFI Plugfest – October 2017

www.uefi.org

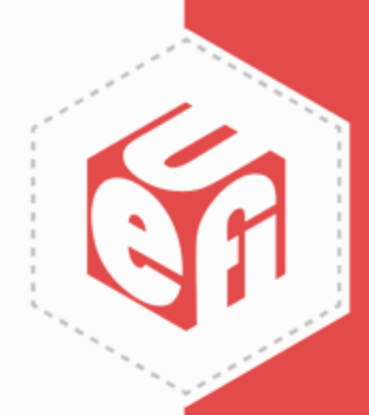

# **Self-Certification Tests (SCTs)**

- Toolsets for firmware developers to validate the implementation for the specification compliance. ✓ UEFI SCT - UEFI Spec
  - ✓ PI SCT PI Spec
  - ✓ ACPI SCT (FWTS) ACPI Spec
- The official or recommended versions are available on www.uefi.org/testtools

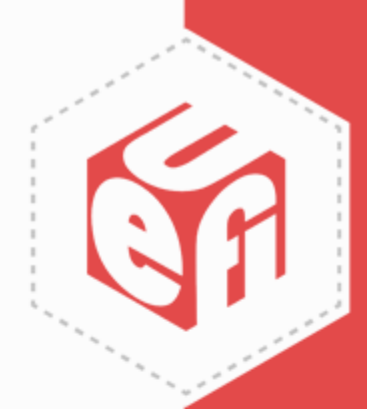

### **UEFI SCT**

UEFI Plugfest – October 2017

www.uefi.org

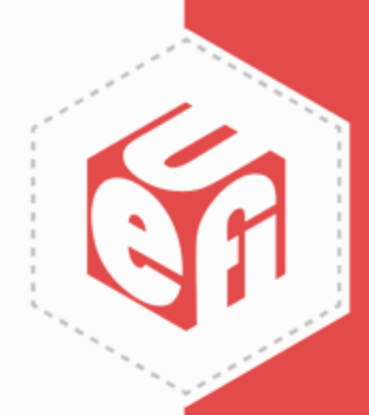

## **UEFI SCT**

- Current stable version is UEFI 2.5 A SCT
- UEFI 2.6 A SCT is coming soon
- UEFI 2.7 SCT Alpha for Taipei Plugfest
- The components
  - ✓ UEFI SCT focus on the platform/system
  - ✓ IHV SCT focus on the device/driver
  - ✓ SCRT focus on runtime service address conversion
  - ✓ EMS focus on the network stack

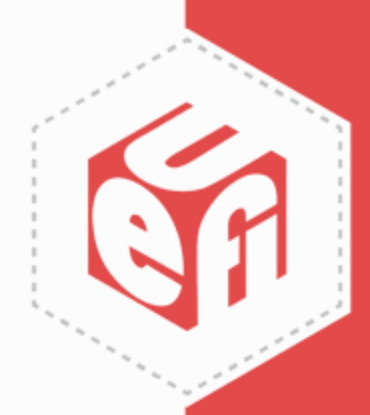

## **UEFI SCT Framework**

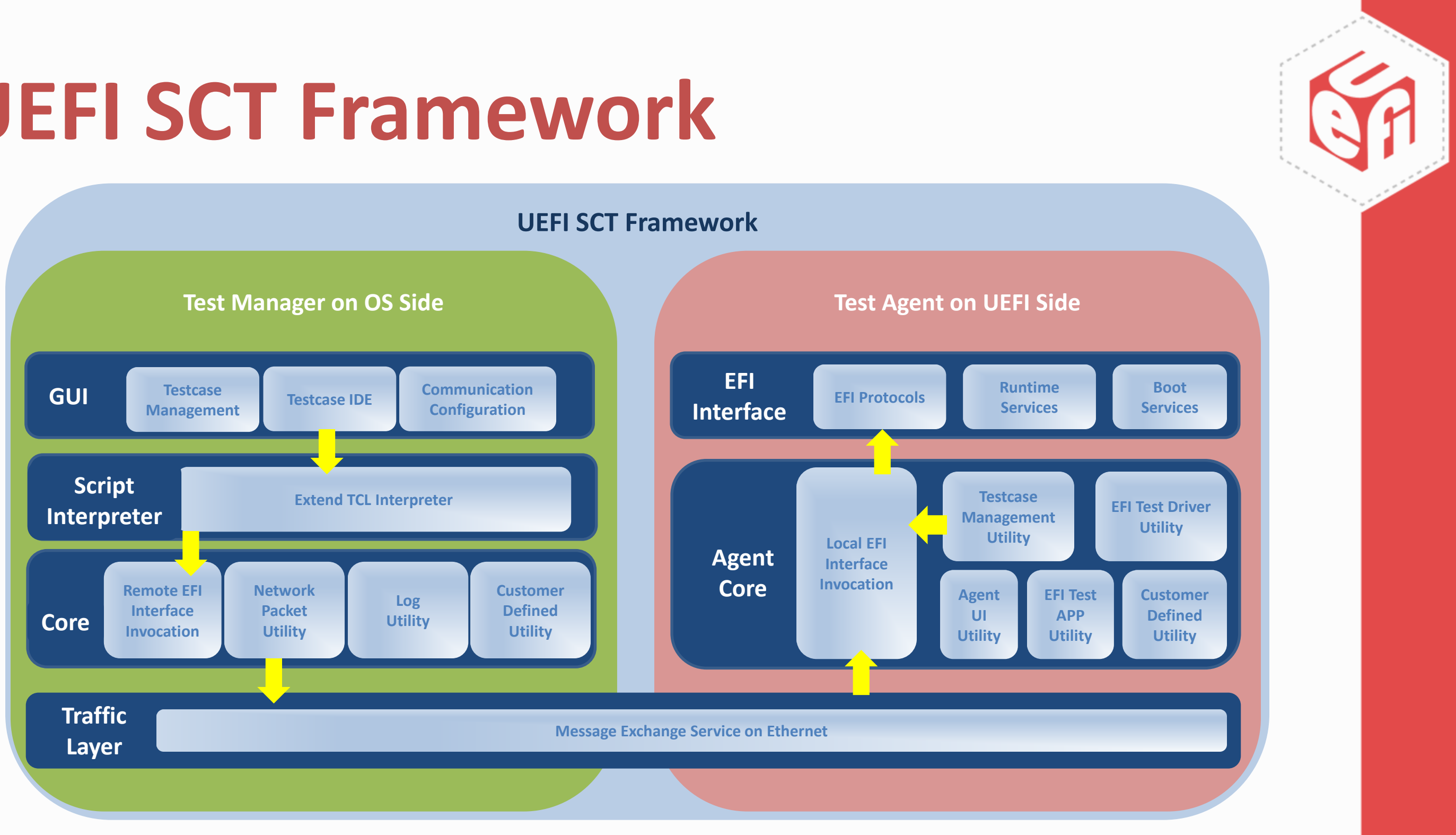

# **UEFI SCT Execution**

- Execution Environments
  - ✓ UEFI Shell 1.x/2.x
  - $\checkmark$  SSD with 1GB free space (recommend)
- Execution Methods
  - Command line interface with configurable sequence
  - Menu-driven interface with hierarchical category
- Execution Modes
  - ✓ Native mode execution on the single system
  - ✓ Passive mode execution on the host/target machine

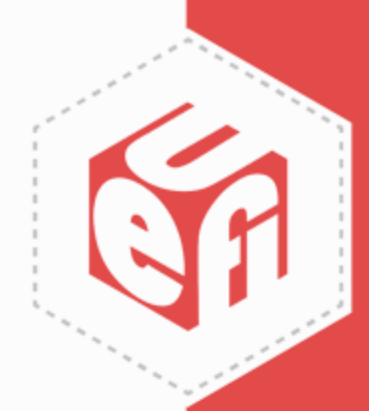

### **Native Execution Demo**

UGA Window 1

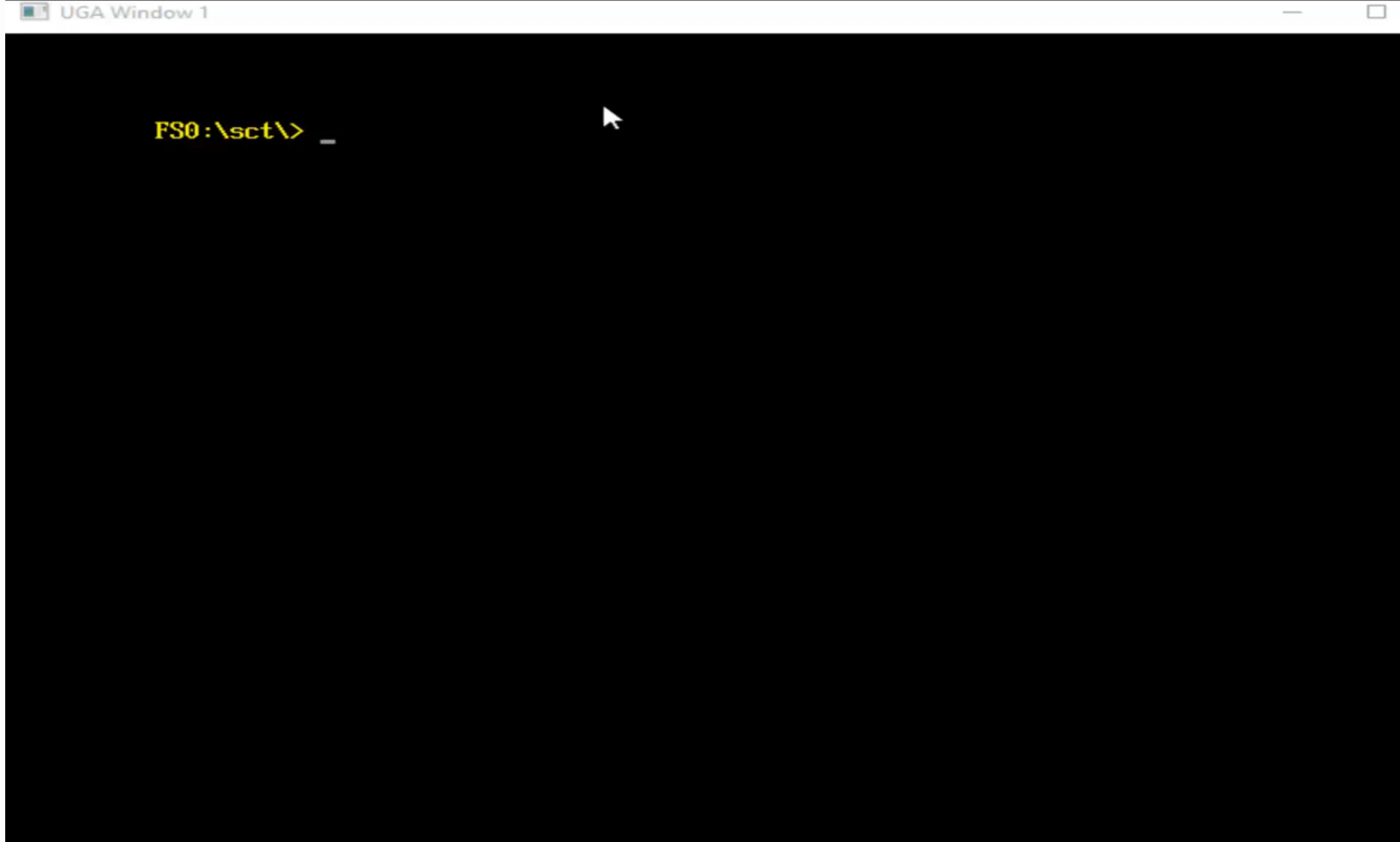

UEFI Plugfest – October 2017

www.uefi.org

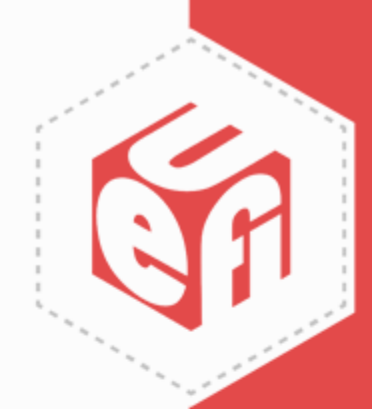

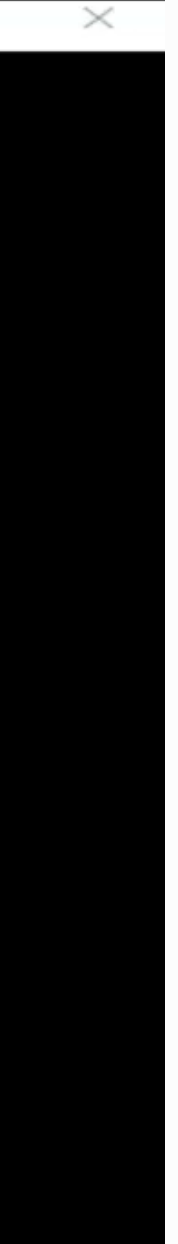

\_

## **Passive Execution Demo**

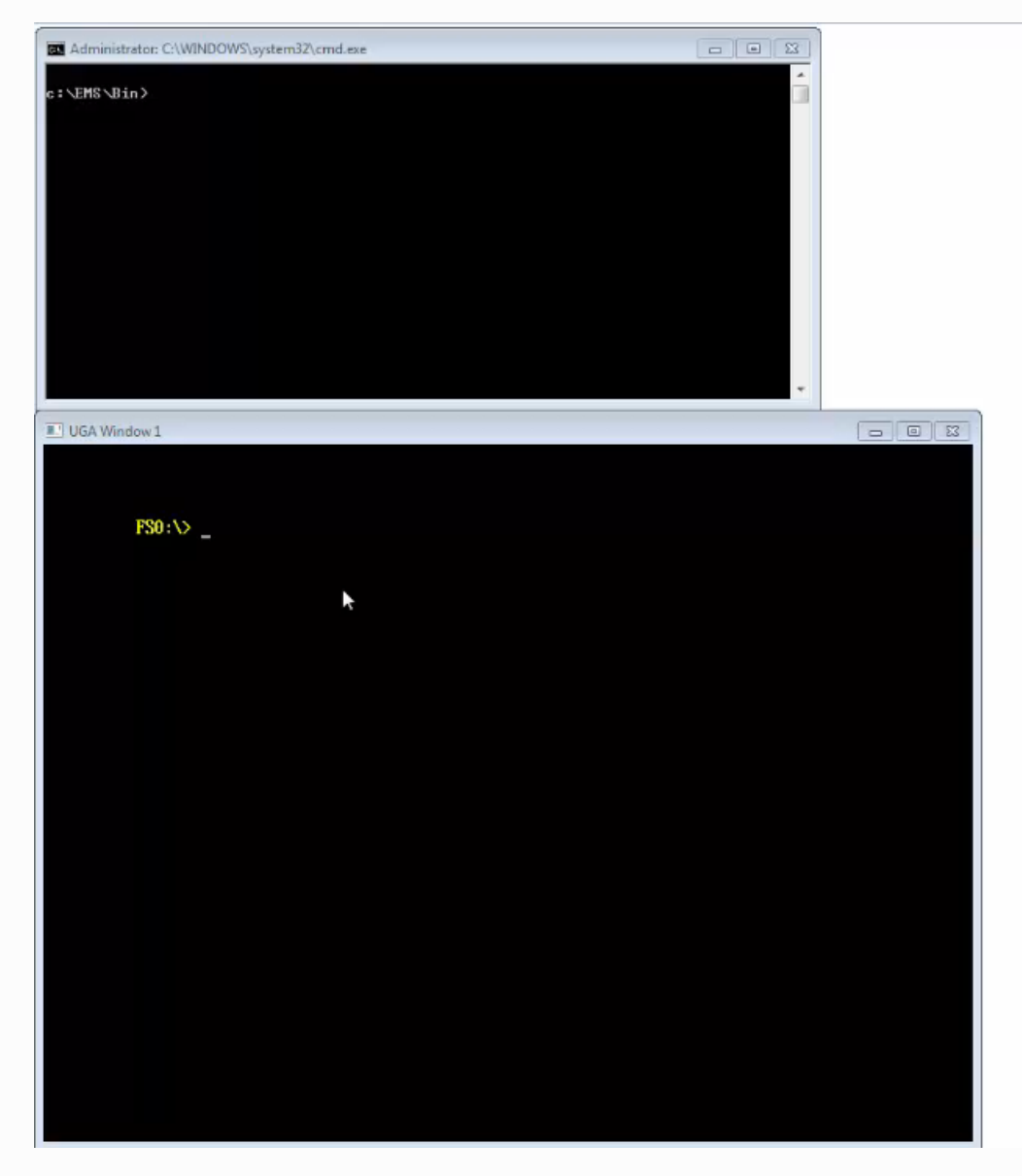

UEFI Plugfest – October 2017

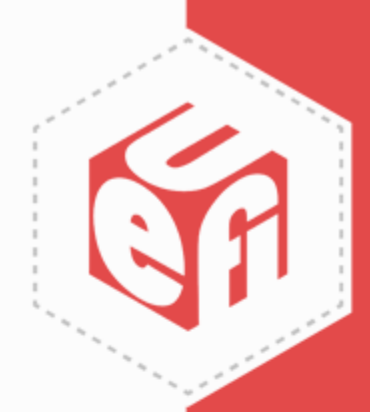

# **UEFI SCT Result**

| UEFI2.6 Self Cer                                                                                                    | tification Test(SCT2)                                                                                                    |             |
|----------------------------------------------------------------------------------------------------|----------------------------------------------------------------------------------------------------|-------------|
| MiscBootServicesTes                                                                                                    | st                                                                                                    | Description |
| <ul> <li>[X] CalculateCrc32_Conf</li> <li>[X] CalculateCrc32_Func</li> <li>[X] CopyMem_Func</li> <li>[X] GetNextMonotonicCount_Conf</li> <li>[X] GetNextMonotonicCount_Func</li> <li>[X] GetNextMonotonicCount_Func</li> <li>[X] InstallConfigurationTable_Conf</li> <li>[X] InstallConfigurationTable_Func</li> <li>[X] SetMem_Func</li> <li>[X] SetWatchdogTimer_Conf</li> <li>[X] SetWatchdogTimer_Func</li> <li>[X] Stall_Func</li> </ul> | #Iter Result<br>[1 ] PASS<br>[1 ] PASS<br>[1 ] PASS<br>[1 ] PASS<br>[1 ] PASS<br>[1 ] PASS<br>[1 ] PASS<br>[1 ] PASS<br>[1 ] PASS<br>[1 ] PASS<br>[1 ] PASS<br>[1 ] PASS |             |
| Up/Dn Select Item Enter Sel<br>Space Change Status ESC Exi                                                                                                    | lect SubMenu F9<br>it                                                                                                    | Run         |
| toper 2017                                                                                                    | www.ueti.ord                                                                                                    |             |

UEFI Plugfest – October 2017

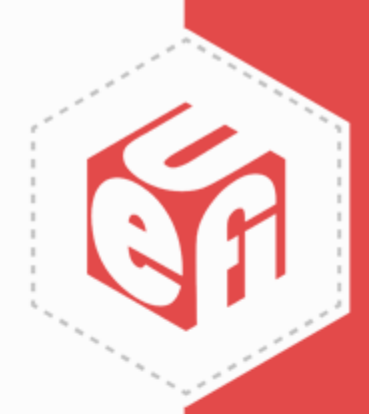

## **UEFI SCT Report**

| AutoSave 💽 😚 🕈 🖒 🖆               | H =            |              |               |                       |         |            |             |              |            |              | 1.csv - Exc   | cel        |             |                |                |             |           |
|----------------------------------|----------------|--------------|---------------|-----------------------|---------|------------|-------------|--------------|------------|--------------|---------------|------------|-------------|----------------|----------------|-------------|-----------|
| File Home Insert Page            | Layout Fo      | ormulas      | Data          | Review View           | Add-ir  | ns LOAD    | TEST A      | 高听阅读器        | Team       | 🖓 Tell me    | what you want | to do      |             |                |                |             |           |
| UPDATES AVAILABLE Updates for    | Office are rea | dy to be ins | talled, but f | irst we need to close | some ap | ops. Up    | date now    | ]            |            |              |               |            |             |                |                |             |           |
| H13 * : 🗙 🗸 .                    | f∝ c:\my       | workspac     | e\SctPkg\1    | TestCase\UEFI\EFI     | I\Gener | ic\EfiComp | liant\Black | BoxTest\E    | fiComplian | tBBTestPlat  | form_uefi.c:  | 1061: OP · | · Yes, EDID | Discovered     | l - No, EDID A | ctive - No  |           |
| A                                | в              | с            | D             | E                     | F       | G          | н           |              | J          | к            | L             | м          | N           | 0              | P              | QR          | s         |
| 1 Self Certification Test Report |                |              |               |                       |         |            |             |              |            |              |               | -          | -           |                |                |             |           |
| 2 Service\Protocol Name          | Total          | Failed       | Passed        |                       |         |            |             |              |            | <u>~</u> \r  | purc          | e⊦i        | ler         | name           | e l ir         | neNu        | /m —      |
| BootServicesTest\MiscBootServ    | i 132          | 0            | 132           |                       |         |            |             |              |            |              |               |            |             |                |                | 1.201.0.20  |           |
| 4 DevicePathProcotols\DevicePat  | 61             | 0            | 61            |                       |         |            |             |              |            |              |               |            |             |                |                |             |           |
| DevicePathProcotols\DevicePat    | 64             | 0            | 64            |                       |         |            |             |              |            |              |               |            |             |                |                |             |           |
| DevicePathProcotols\DevicePat    | 52             | 0            | 52            |                       |         |            |             |              |            |              |               |            |             |                |                |             |           |
| DevicePathProcotols\DevicePat    | 21             | 0            | 21            |                       |         |            | : De        | י רעי        | ceP?       | ath          |               |            |             |                |                |             |           |
| GenericTest\EFICompliantTest     | 34             | 19           |               |                       |         |            |             |              |            |              |               |            |             |                |                | HIAN        | lamo      |
| GenericTest\FloatingPointABITe   | 2              | 0            |               | - 1 I I               | n       | •          | 0           | • • 1        |            |              |               |            |             |                | LUBI           | TTCL        | 4aiiic    |
| 0 Total service\Protocol         | 366            | 19           |               | uneck                 | PO:     | ınτ        | սս          | 1 <b>a</b> - |            |              |               |            |             | /              |                |             |           |
| 1                                |                |              |               |                       |         |            |             |              |            |              |               |            |             |                |                |             |           |
| 2 Service\Protocol Name          | Index          | Instance     | Iteration     | Guid                  | Result  | Title      | Runtime I   | Case Revi    | Case GUID  | De vice Path | Logfile Nan   | ne         |             |                |                |             |           |
| 3 GenericTest\EFICompliantTest   | 5.22.1.2.2     | 0            | 0             | 72BA0E86-58E5-4       | AIL     | EFI Compl  | c:\mywor    | 0x0001000    | A0A8BED    | No device p  | latformSp     | ecificElem | ents 0 0    | A0A8BED3-      | 3D6F-4AD8-9    | 07A-84D52EE | 1543B.log |
| 4 GenericTest\EFICompliantTest   | 5.22.1.2.5     | 0            | 0             | 98551AE7-5020-4       | FAIL    | EFI Compl  | c:\myworl   | 0x0001000    | A0A8BED3   | No device p  | a Platformsp  | ecificElem | ents 0 0    | AUA8BED3-      | 3D6F-4AD8-9    | J/A-84D52EE | 15438.log |
| 5 GenericTest\EFICompliantTest   | 5.22.1.2.15    | 0            | 0             | 4C82EB2D-C785-4       | FAIL    | UEFI-Com   | c:\myworl   | 0x0001000    | A0A8BED3   | No device p  | PlatformSp    | ecificElem | ents 0 0    | A0A8BED3-      | 3D6F-4AD8-9    | 07A-84D52EE | 1543B.log |
| 6 GenericTest\EFICompliantTest   | 5.22.1.2.6     | 0            | 0             | 517BCBEB-4982-4       | FAIL    | EFI Compl  | c:\myworl   | 0x0001000    | A0A8BED3   | No device p  | PlatformSp    | ecificElem | ents 0 0    | A0A8BED3-      | 3D6F-4AD8-9    | 07A-84D52EE | 1543B.log |
| 7 GenericTest\EFICompliantTest   | 5.22.1.2.7     | 0            | 0             | 213A75C9-7F3D-4       | FAIL    | EFI Compl  | c:\myworl   | 0x0001000    | A0A8BED3   | No device p  | e PlatformSp  | ecificElem | ents 0 0    | A0A8BED3-      | 3D6F-4AD8-9    | 07A-84D52EE | 1543B.log |
| 8 GenericTest\EFICompliantTest   | 5.22.1.2.8     | 0            | 0             | 0CCD5843-5BB5-4       | FAIL    | EFI Compl  | c:\myworl   | 0x0001000    | A0A8BED3   | No device p  | e PlatformSp  | ecificElem | ents 0 0    | -<br>A0A8BED3- | 3D6F-4AD8-9    | 07A-84D52EE | 1543B.log |
| 9 GenericTest\EFICompliantTest   | 5.22.1.2.18    | 0            | 0             | 5AEA7246-BCF9-4       | FAIL    | UEFI-Com   | c:\myworl   | 0x0001000    | A0A8BED3   | No device p  | e PlatformSp  | ecificElem | ents 0 0    | A0A8BED3-      | 3D6F-4AD8-9    | 07A-84D52EE | 1543B.log |
| 0 GenericTest\EFICompliantTest   | 5.22.1.2.19    | 0            | 0             | 5CB0CDB5-AC80-        | FAIL    | UEFI-Com   | c:\myworl   | 0x0001000    | A0A8BED3   | No device p  | e PlatformSp  | ecificElem | ents 0 0    | A0A8BED3-      | 3D6F-4AD8-9    | 07A-84D52EE | 1543B.log |
| 1 GenericTest\EFICompliantTest   | 5.22.1.2.9     | 0            | 0             | 2B83418F-E7FB-4       | FAIL    | EFI Compl  | c:\myworl   | 0x0001000    | A0A8BED3   | No device p  | e PlatformSp  | ecificElem | ents 0 0    | A0A8BED3-      | 3D6F-4AD8-9    | 07A-84D52EE | 1543B.log |
| 2 GenericTest\EFICompliantTest   | 5.22.1.2.13    | 0            | 0             | 28C068F2-F398-4       | FAIL    | UEFI-Com   | c:\myworl   | 0x0001000    | A0A8BED3   | No device p  | e PlatformSp  | ecificElem | ents 0 0    | A0A8BED3-      | 3D6F-4AD8-9    | 07A-84D52EE | 1543B.log |
| 3 GenericTest\EFICompliantTest   | 5.22.1.2.10    | 0            | 0             | 3EE22696-0875-4       | FAIL    | EFI Compl  | c:\myworl   | 0x0001000    | A0A8BED3   | No device p  | PlatformSp    | ecificElem | ents 0 0    | A0A8BED3-      | 3D6F-4AD8-9    | 07A-84D52EE | 1543B.log |
| 4 GenericTest\EFICompliantTest   | 5.22.1.2.20    | 0            | 0             | 563F654F-ABA8-4       | FAIL    | UEFI-Com   | c:\myworl   | 0x0001000    | A0A8BED3   | No device p  | e PlatformSp  | ecificElem | ents 0 0    | A0A8BED3-      | 3D6F-4AD8-9    | 07A-84D52EE | 1543B.log |
| 5 GenericTest\EFICompliantTest   | 5.22.1.2.21    | 0            | 0             | 2E6D1733-6D39-4       | FAIL    | UEFI-Com   | c:\myworl   | 0x0001000    | A0A8BED3   | No device p  | PlatformSp    | ecificElem | ents 0 0    | A0A8BED3-      | 3D6F-4AD8-9    | 07A-84D52EE | 1543B.log |
| 6 GenericTest\EFICompliantTest   | 5.22.1.2.22    | 0            | 0             | E02A6EF3-4B70-4       | FAIL    | UEFI-Com   | c:\myworl   | 0x0001000    | A0A8BED3   | No device p  | e PlatformSp  | ecificElem | ents 0 0    | A0A8BED3-      | 3D6F-4AD8-9    | 07A-84D52EE | 1543B.log |
| 7 GenericTest\EFICompliantTest   | 5.22.1.2.23    | 0            | 0             | CB6F7B77-0B15-4       | FAIL    | UEFI-Com   | c:\myworl   | 0x0001000    | A0A8BED3   | No device p  | PlatformSp    | ecificElem | ents 0 0    | A0A8BED3-      | 3D6F-4AD8-9    | 07A-84D52EE | 1543B.log |
| 8 GenericTest\EFICompliantTest   | 5.22.1.2.24    | 0            | 0             | 77FDDB95-5969-4       | FAIL    | UEFI-Com   | c:\myworl   | 0x0001000    | A0A8BED3   | No device p  | PlatformSp    | ecificElem | ents 0 0    | A0A8BED3-      | 3D6F-4AD8-9    | 07A-84D52EE | 1543B.log |
| 9 GenericTest\EFICompliantTest   | 5.22.1.2.25    | 0            | 0             | F0DC12FA-3C4B-        | FAIL    | UEFI-Com   | c:\myworl   | 0x0001000    | A0A8BED3   | No device p  | PlatformSp    | ecificElem | ents 0 0    | A0A8BED3-      | 3D6F-4AD8-9    | 07A-84D52EE | 1543B.log |
| 0 GenericTest\EFICompliantTest   | 5.22.1.2.26    | 0            | 0             | 87E50392-F5A2-4       | FAIL    | UEFI-Com   | c:\myworl   | 0x0001000    | A0A8BED3   | No device p  | PlatformSp    | ecificElem | ents 0 0    | A0A8BED3-      | 3D6F-4AD8-9    | 07A-84D52EE | 1543B.log |
| 1 GenericTest\EFICompliantTest   |                | 0            | 0             | B27660E2-0E87-4       | FAIL    | UEFI Com   | c:\myworl   | 0x0001000    | A0A8BED3   | No device p  | PlatformSp    | ecificElem | ents 0 0    | A0A8BED3-      | 3D6F-4AD8-9    | 07A-84D52EE | 1543B.log |
| 2                                |                |              |               |                       |         |            |             |              |            |              |               |            |             |                |                |             | 0         |
| 3 Service\Protocol Name          | Index          | Instance     | Iteration     | Guid                  | Result  | Title      | Runtime I   | Case Revi    | Case GUID  |              |               |            |             |                |                |             |           |
| A BootServicesTest\MiscBootServ  | 51571          | 0            | 0             | 34102406-7420-        | PASS    | BS Calcula | c:\mwworl   | 0x0001000    | 71816556   | C904-43E1-9  | 493-DDE246    | 7EEDC2     |             |                |                |             |           |

www.uefi.org

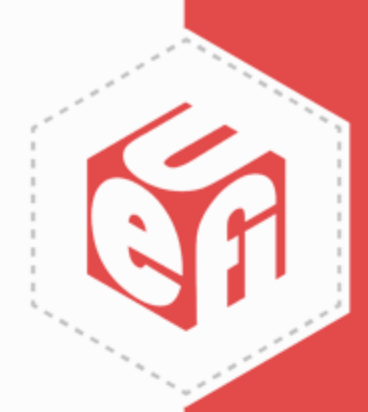

## **UEFI SCT Log**

InstallConfigurationTable\_Conf\_0\_0\_E00A6879-AF7E-4238-AAD1-0B891E71D721.log - Notepad

File Edit Format View Help \_\_\_\_\_ InstallConfigurationTable Conf Revision 0x00010001 Test Entry Point GUID: E00A6879-AF7E-4238-AAD1-0B891E71D721 Test Support Library GUIDs: 1F9C2AE7-F147-4D19-A5E8-255AD005EB3E \_\_\_\_\_ UEFI 2.6 Test Configuration #0 -----Consistency Test for InstallConfigurationTable \_\_\_\_\_ Logfile: "\SCT\Log\BootServicesTest\MiscBootServicesTest0\InstallConfigurationTable\_Conf\_0\_0\_E00A6879-AF7E-4238-AAD1-0B891E71D721.log" Test Started: 09/18/17 04:25p \_\_\_\_\_ BS.InstallConfigurationTable - Guid is NULL -- PASS 12855EF2-5EC3-46EE-843A-E5A8F3D57BA4 c:\myworkspace\SctPkg\TestCase\UEFI\EFI\BootServices\MiscBootServices\BlackBoxTest\MiscBootServicesBBTestConformance.c:199:Status - Invalid Parameter BS.InstallConfigurationTable - Guid is not present -- PASS 7A96CEFE-452C-4EA1-8C75-D9034E92ED84 c:\myworkspace\SctPkg\TestCase\UEFI\EFI\BootServices\MiscBootServices\BlackBoxTest\MiscBootServicesBBTestConformance.c:223:Status - Not Found Returned Status Code: Success InstallConfigurationTable Conf: [PASSED] Passes.....2 Warnings.....0 Errors.....0 \_\_\_\_\_ UEFI 2.6 Revision 0x00010001 Test Entry Point GUID: E00A6879-AF7E-4238-AAD1-0B891E71D721 \_\_\_\_\_ Logfile: "\SCT\Log\BootServicesTest\MiscBootServicesTest0\InstallConfigurationTable Conf 0 0 E00A6879-AF7E-4238-AAD1-0B891E71D721.log" Test Finished: 09/18/17 04:25p Elapsed Time: 00 Days 00:00:00 \_\_\_\_\_

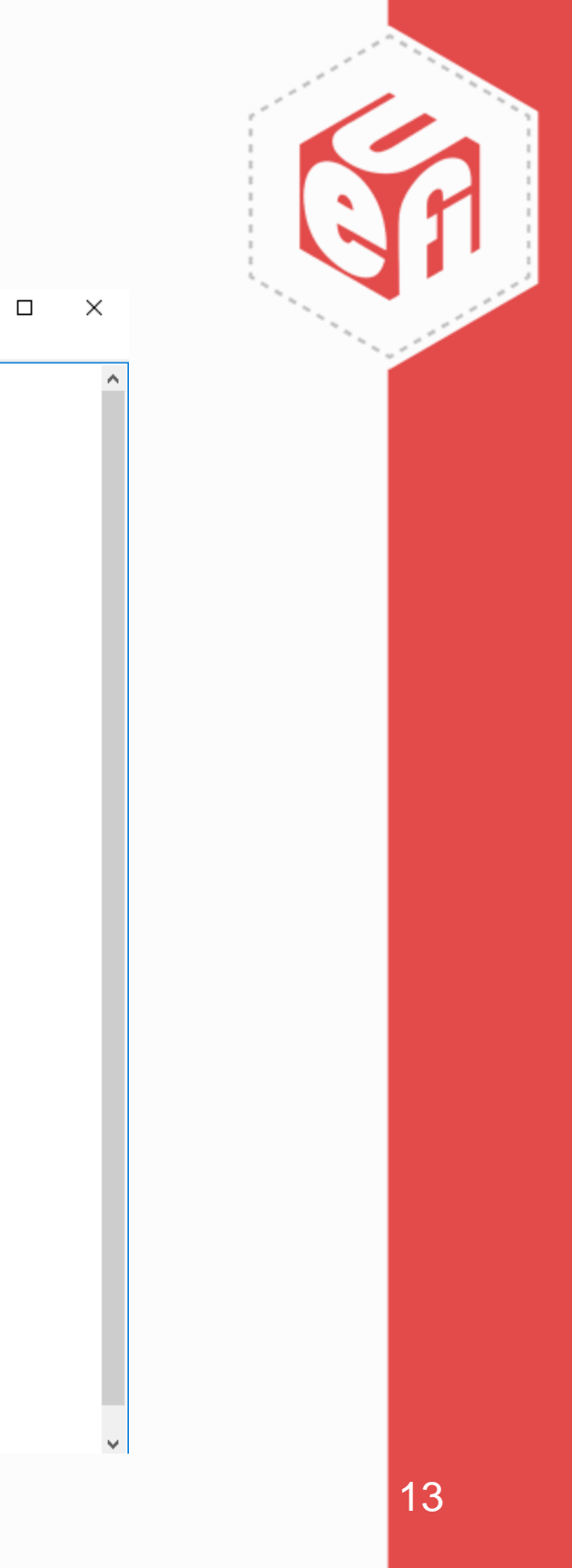

\_

### **EMS Result**

| 1 UGA Window 1 (0 ) (0 )                                                                                                    | 😢 UEFISCTEMS                                                                                                    | 0                                                                                                    |
|----------------------------------------------------------------------------------------------------|----------------------------------------------------------------------------------------------------|----------------------------------------------------------------------------------------------------|
| Image: Solution of the second second secon | Ele     Bun     Windows     Jook     Help       Image: Second second secon | Result<br>  WARN(0) FAIL(0)<br>  WARN(0) FAIL(0)<br>  WARN(0) FAIL(0)<br>  WARN(0) FAIL(0)<br>  WARN(0) FAIL(0)                                                                                               |
| Press ESC in 5 seconds to skip startup.msh or any other key to continue:<br>Shell><br>Shell><br>Shell> fs0:<br>FS0:\SCT\> sct -p mnp<br>Load support files<br>Load test files<br>IOI Mac(00002700005F)<br>III Mac(6C30E590C1035)<br>Please choose a NIC:IOI-III<br>Load support files<br>filtEnter Main                                                                                                    | IP Coming       P Coming on Coming cases       1 0       PASSes         IP 6       P Comfigure_Coming Cases       1 0       PASSes         IP 6Comfig       P Comfigure_Funct_Cases       1 0       PASSes         IP 6Comfig       P Comfigure_Funct_Cases       1 0       PASSes         IP 6Comfig       P Comfigure_Funct_Cases       1 0       PASSes         IP 6Comfig       P Comfigure_Funct_Cases       1 0       PASSes         IP 6Comfig       P Comfigure_Funct_Cases       1 0       PASSes         IP 6Comfig       P Comfigure_Funct_Cases       1 0       PASSes         IP 6Comfig       P Comfigure_Funct_Cases       1 0       PASSes         IP 6Comfig       P Comfigure_Funct_Cases       1 0       PASSes         IP 700       P Comfigure_Funct_Cases       1 0       PASSes         IP 700       P DestroyChild_Funct_Cases       1 0       PASSes         IP 700       P GetModeData_Funct_Cases       1 0       PASSes         IP 700       P GetModeData_Funct_Cases       1 0       PASSes         IP 700       P GetModeData_Funct_Cases       1 0       PASSes         IP 700       P GetModeData_Funct_Cases       1 0       PASSes         IP 700       P GetModeDa                                                                                                    | WARN(0) FAIL(0)<br>WARN(0) FAIL(0)<br>WARN(0) FAIL(0)<br>WARN(0) FAIL(0)<br>WARN(0) FAIL(0)<br>WARN(0) FAIL(0)<br>WARN(0) FAIL(0)<br>WARN(0) FAIL(0)<br>WARN(0) FAIL(0)<br>WARN(0) FAIL(0)<br>WARN(0) FAIL(0) |
| Administrator C/WWNDOWShystem32/cond ear - Encode MainLed<br>pent: (RIUL_GETURR PR_Context), Length (32)<br>recv: (_ACK_P _OUT_ 01800000<br>), Length: 33<br>Gc:3b:e5:8c:18:135<br>pent: (IptServiceBinding=>DestroyChild 0R_Handle 60R_Status ), Length (62)<br>recv: (_ACK_P ), Length: 1?<br>pent: (BS=>CloseEvent 0R_Token.Event 60R_Status ), Length (50)<br>recv: (_ACK_P ), Length: 1?<br>pent: (RIUL_DELWAR R_Status), Length (29)<br>recv: (_ACK_P ), Length: 1?<br>pent: (RIUL_DELWAR R_Status), Length (29)<br>recv: (_ACK_P ), Length: 1?<br>pent: (RIUL_DELWAR R_Handle), Length (29)<br>recv: (_ACK_P ), Length: 1?<br>pent: (RIUL_DELWAR R_IpConfigData), Length (35)<br>recv: (_ACK_P ), Length: 1?<br>pent: (RIUL_DELWAR R_IpConfigData), Length (38)<br>recv: (_ACK_P ), Length: 1?<br>pent: (RIUL_DELWAR R_Token), Length (28)<br>recv: (_ACK_P ), Length: 1?<br>pent: (RIUL_DELWAR R_Token), Length (29)<br>recv: (_ACK_P ), Length: 1?<br>pent: (RIUL_DELWAR R_Token), Length (36)<br>recv: (_ACK_P ), Length: 1?<br>pent: (RIUL_DELWAR R_PragmentTable), Length (36)<br>recv: (_ACK_P ), Length: 1?<br>pent: (RIUL_DELWAR R_PragmentBaffer), Length (37)<br>recv: (_ACK_P ), Length: 1?                                                                                                    |                                                                                                    |                                                                                                    |

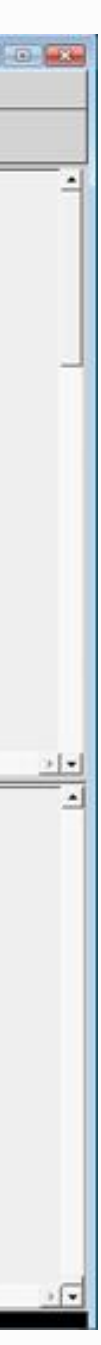

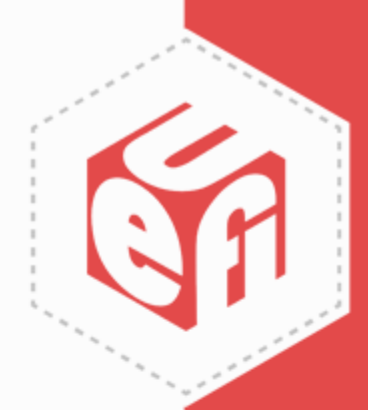

# **Getting Source Code**

- Provide your github account to admin@uefi.org and ask for the access permission
- Download the code
  - ✓ git clone https://www.github.com/UEFI/UEFI-SCT.git
- Compile and build
  - ✓ Refer to the instruction in HowToBuild

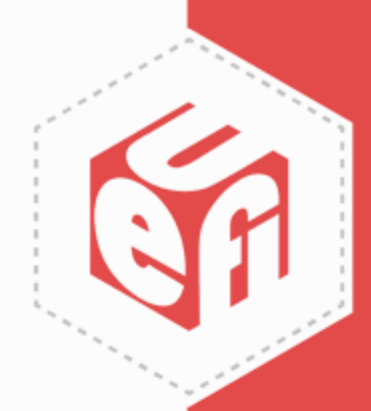

# **Support and Contact**

- Support
- Email <u>utwg@uefi.org</u>, CC project maintainers <u>eric.jin@intel.com</u> <u>supreeth.venkatesh@arm.com</u>
- Information
- ✓ Subscribe to UTWG mail list (<u>utwg@uefi.org</u>)
- ✓ Attend UTWG meetings

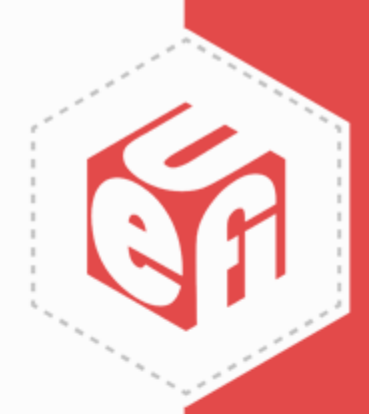

### **PI SCT**

UEFI Plugfest – October 2017

www.uefi.org

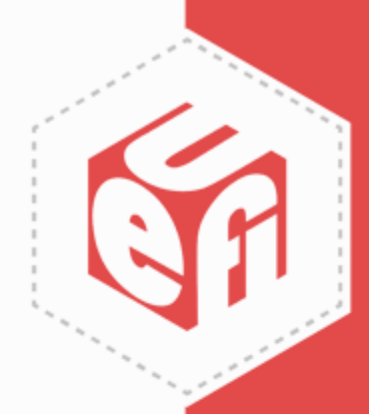

### **PI SCT**

- Test PI Spec Compliance, including PEI/DXE phase.
- Current stable version is PI 1.4 SCT.
- Next release will be PI 1.6 SCT on the Q2, 2018.
- The components
  - ✓ PEIM test
  - ✓ DXE test
  - ✓ SMM test

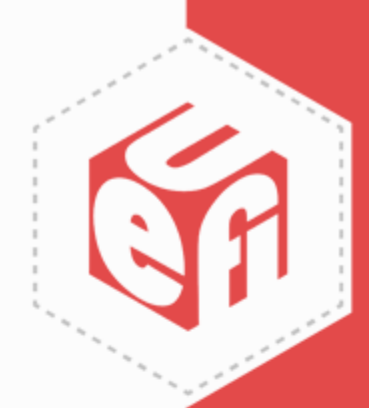

#### **PEI Test**

- PEI test cases are designed as PEIMs and built in flash image lacksquare
- Test PEIMs are dispatched and test log are saved in HOBs •
- One Shell app parses the HOBs to generate the test result •

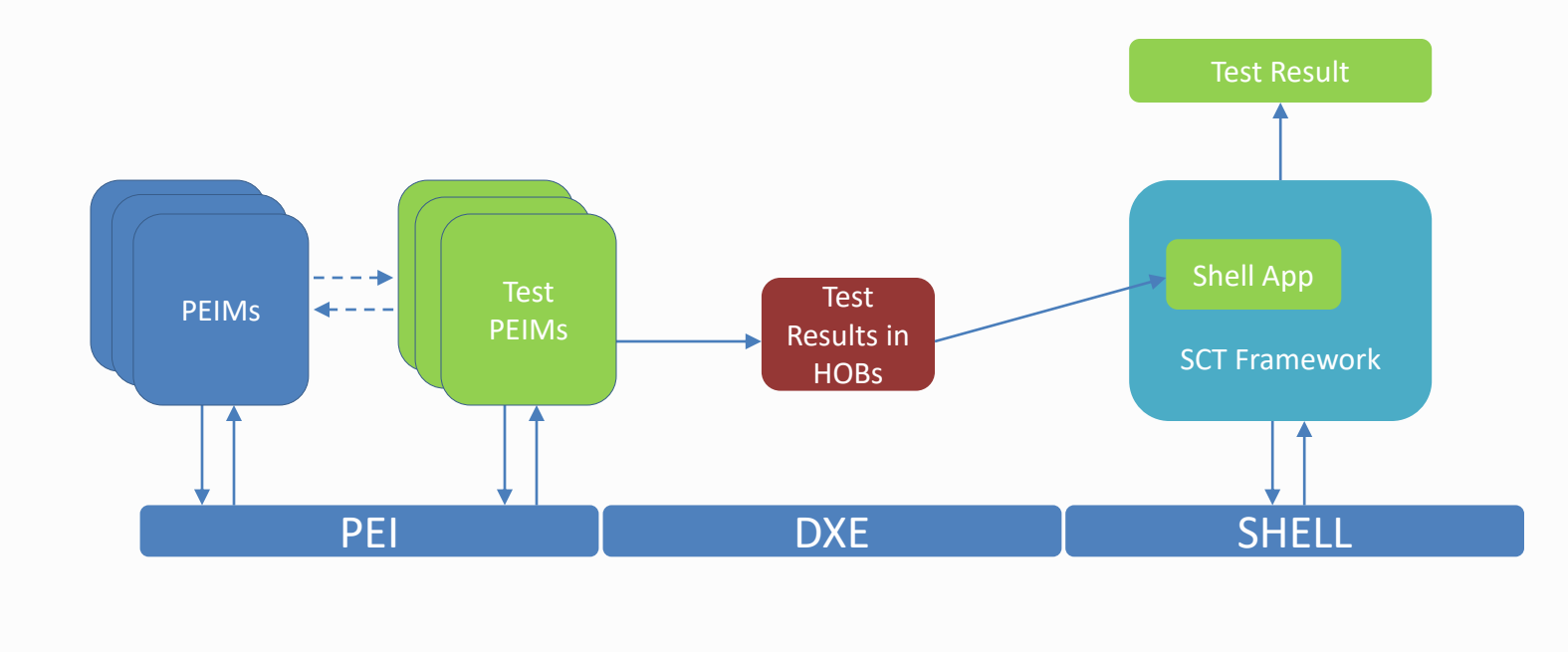

SCT.report - Notepad File Edit Format View Help

Your PEI SCT results should appear below.

2017-9-21, 5:5:15

874A39C8-F83A-4BB4-A01A-317BBDC04054 data:0x1 PASS 874A39C8-F83A-4BB4-A01A-317BBDC04054 data:0x2 PASS 874A39C8-F83A-4BB4-A01A-317BBDC04054 data:0x3 PASS E50BB913-5223-4C98-A019-EED541924E00 data:0x0 PASS F987FD3C-E558-46DD-90D8-DC2DD1705A6B data:0x0 PASS 067A56B9-9E35-4CD7-A770-6EE10957D5B0 data:0x0 PASS 2FEDFBE9-855D-403F-A2A9-F56EC166E17C data:0x0 PASS 76F26DC1-8772-4749-B4ED-A20993FC847D data:0x0 PASS 33944658-E0EC-44DC-987C-7E4D06F92CA7 data:0x1 PASS 33944658-E0EC-44DC-987C-7E4D06F92CA7 data:0x2 PASS 872A0A1F-54E1-469D-9FFF-527ABFD2115F data:0x0 PASS E9B04DFC-7229-45D4-8B37-20A12DC9C945 data:0x1 PASS E9B04DFC-7229-45D4-8B37-20A12DC9C945 data:0x2 PASS E9B04DFC-7229-45D4-8B37-20A12DC9C945 data:0x3 PASS 8A6990FB-8827-47E5-BF07-5212D895A16C data:0x0 PASS 62D0019A-0D54-4AF3-AD10-45650E60B839 data:0x0 PASS 04D669F0-D4CA-4FFE-9275-CF5D2354EC3F data:0x0 PASS 58FF0D38-0979-4979-A633-0C2B5D68104C data:0x0 PASS 4887D048-4A15-4826-8CEC-E2ED32FE3AA6 data:0x0 PASS A5253425-FE78-4A39-9D08-0F77ECA372AE data:0x0 PASS 9191DBAE-E32F-4522-BB10-5442B214A84F data:0x0 PASS CE5BEFE0-F988-4050-BBCB-26B9EB9A6C76 data:0x0 PASS 048F4F94-7883-4B27-A75A-42DF8CCA5F6D data:0x0 PASS A3ADC842-CF7D-4492-91F9-26B9234B07E5 data:0x0 PASS 8E299E93-BA51-4A2E-9BB3-68E4DA2C6576 data:0x0 PASS

UEFI Plugfest – October 2017

www.uefi.org

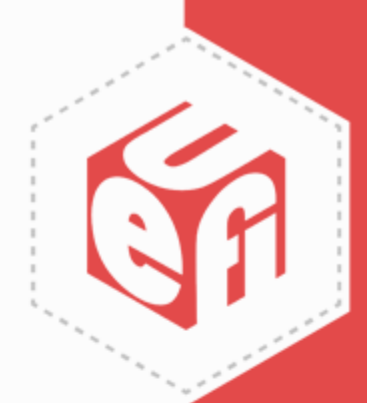

### **DXE Test**

- DXE test is a series of DXE test drivers plus dependency
- User can give the input thru the configuration files
- DXE test result is displayed on the Menu-driven UI directly
- Log files are provided to record execution details

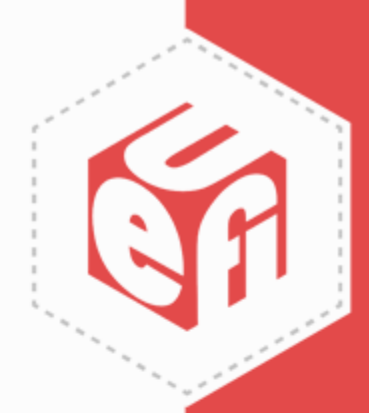

## **SMM Test**

- SMM SCT is comprised of two parts
  - $\checkmark\,$  The SMM test entry point invoked by the DXE driver
  - $\checkmark~$  The corresponding SMM test driver is loaded into SMRAM during boot
- SMM test driver is built into flash with platform SMM drivers
- Test SMI handlers are registered into SMRAM
- Shell application retrieves the test result from buffers

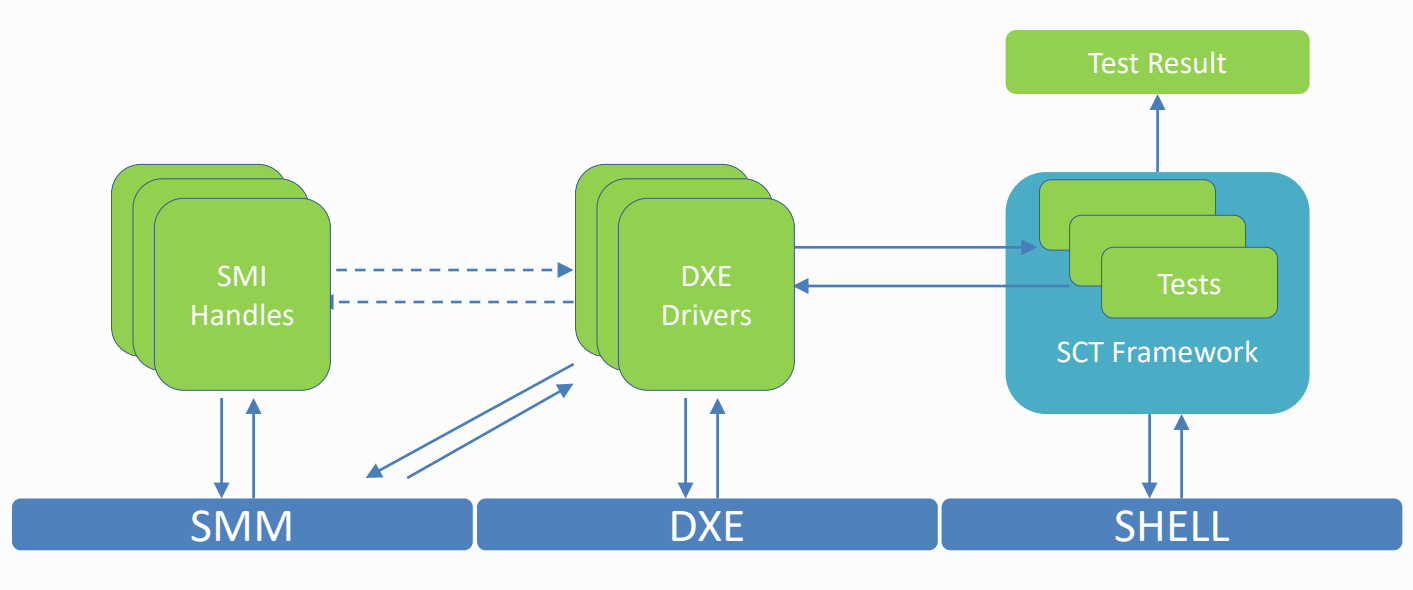

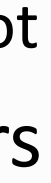

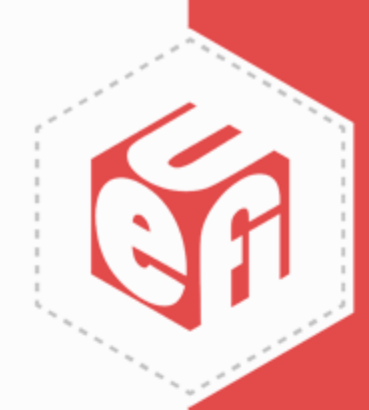

# **Getting PI SCT**

- The related document/binary/source can be downloaded from <u>https://sourceforge.net/projects/pi-sct/</u>
- Please refer to the GetStarted and UserGuide for the usage and build instructions

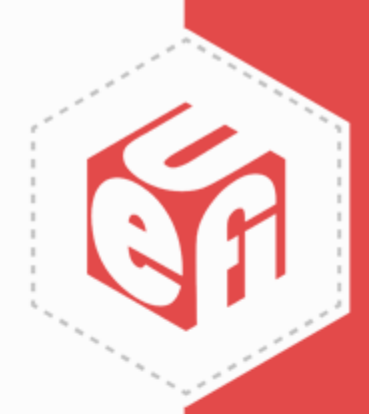

# **Support and Contact**

Please email project administrators

Jie.lin@intel.com

laurie.jarlstrom@intel.com

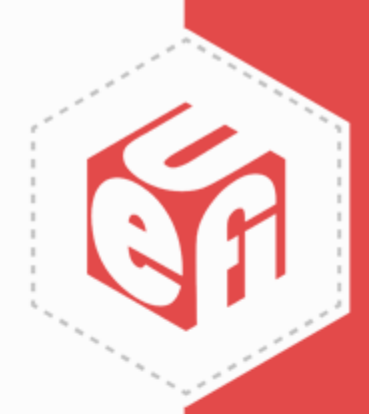

#### **ACPI SCT**

UEFI Plugfest – October 2017

www.uefi.org

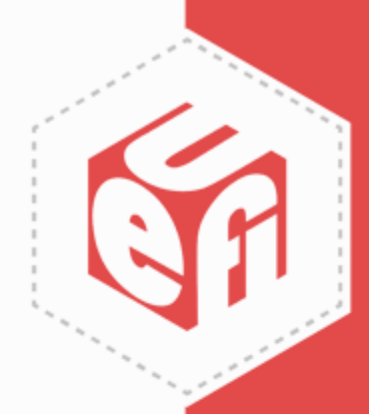

## **Firmware Test Suite**

- FWTS 15.08.00 was recommended as the ACPI 5.1 SCT in 2015
- FWTS 17.03.00 was recommended as the ACPI 6.1 SCT in 2017
- Current version is FWTS 17.09.00 ✓ Alpha for ACPI 6.2 SCT for this Plugfest

# **FWTS Framework & Tests**

#### Firmware Test Suite

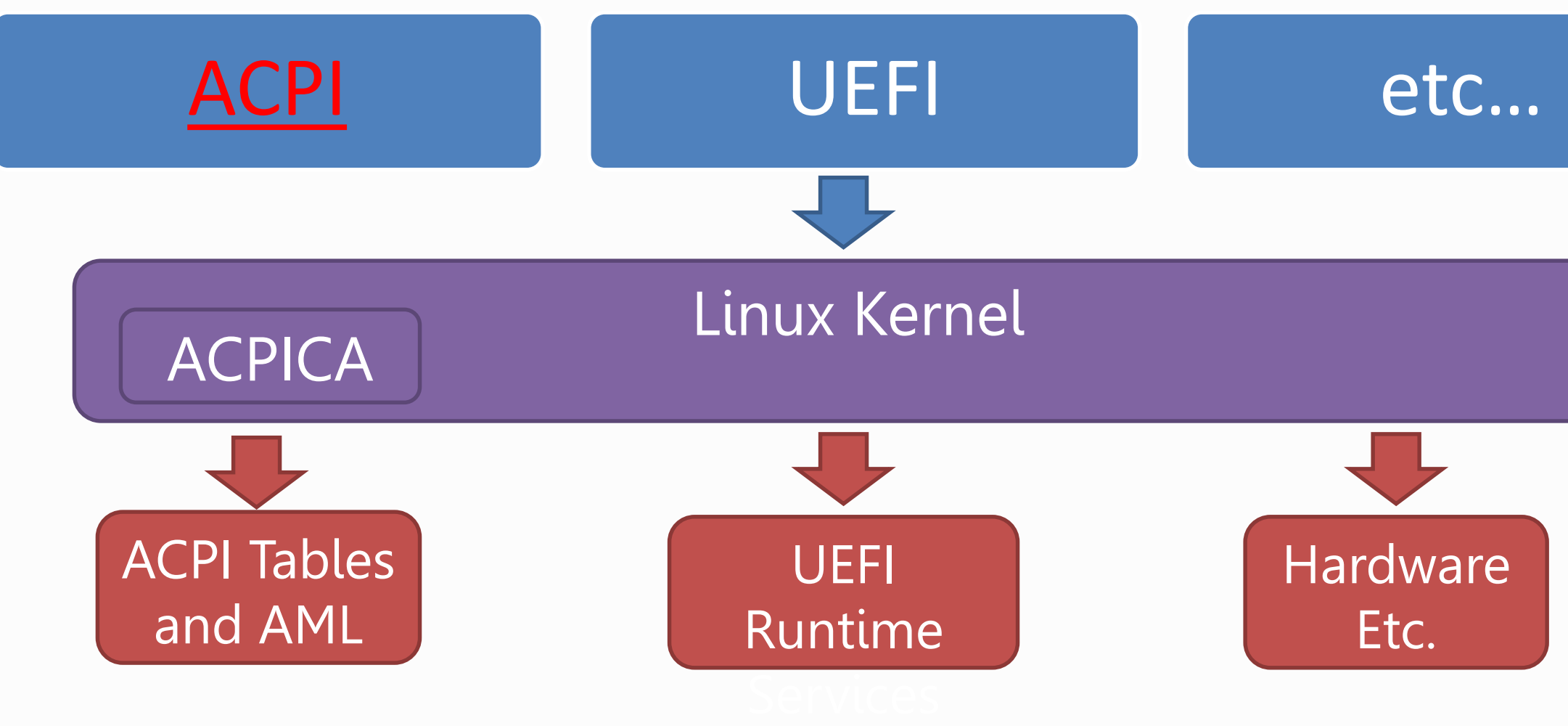

UEFI Plugfest – October 2017

www.uefi.org

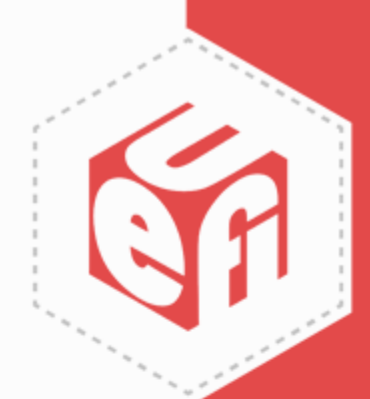

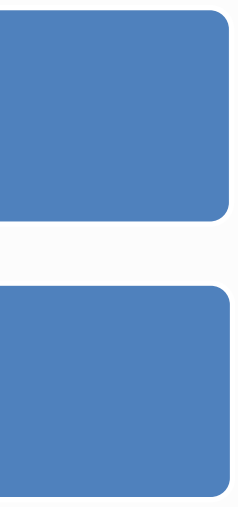

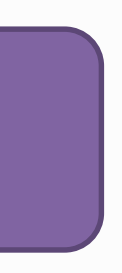

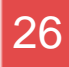

# **FWTS Architecture – ACPI**

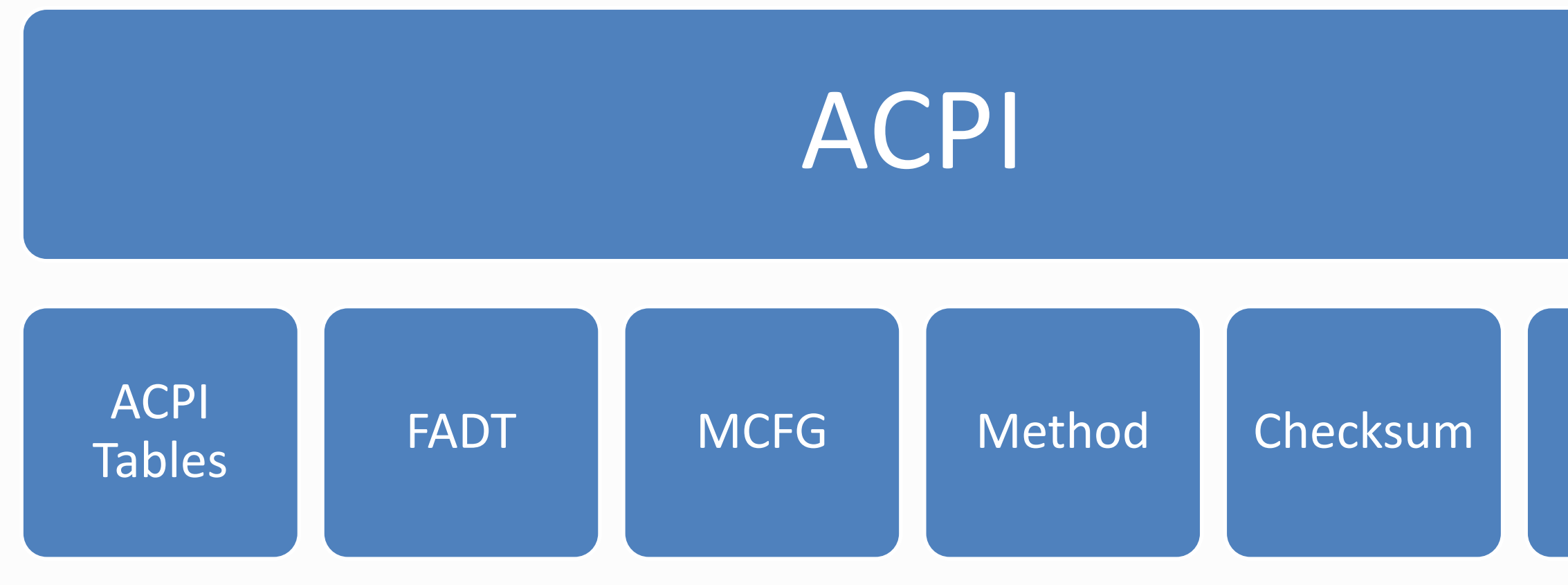

- ACPI tables & headers & checksum
- ACPI methods
- Processors (P & C states)

https://wiki.ubuntu.com/FirmwareTestSuite/Reference or

fwts --show-tests / fwts --show-tests-full

UEFI Plugfest – October 2017

www.uefi.org

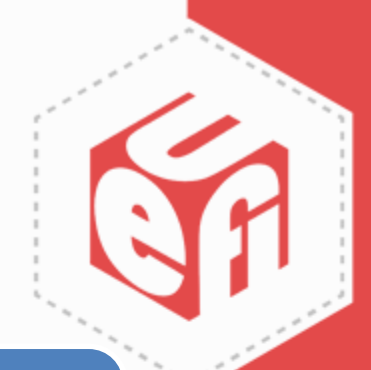

#### More ACPI tables...

# **Getting FWTS – LIVE**

- Download <u>http://fwts.ubuntu.com/fwts-live/</u>
- Make bootable fwts-live USB disk
  - Linux:
    - Identify USB disk: dmesg | tail -10 | grep Attached
    - Copy image: sudo dd if=fwts-live-17.09.00.img of=/dev/sdb; sync
  - Windows: Use "Win32 Disk Imager"

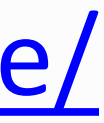

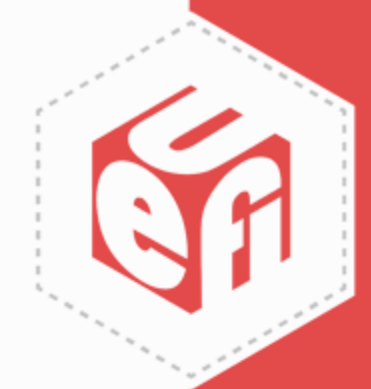

| <u>Fir</u> | Select Tests<br>This will run a suite of firmware tests that will check the BIOS<br>and ACPI tables. It can also find issues that can cause Linux<br>problems.<br>The default below is to run just all the Batch Tests, but you can<br>select more tests below if required. |
|------------|----------------------------------------------------------------------------------------------------|
|            | Please select below (using cursor up/down and space) and press<br>enter to continue.<br>(*) All All Batch Tests<br>() ACPI ACPI Tests<br>() UEFI UEFI Tests<br>() Recommended Recommended Tests<br>() Selected Select Individual Tests<br>() Abort Abort Testing            |
|            | <pre>&lt; OK &gt; <cancel> &lt; Help &gt;</cancel></pre>                                                                                                    |

UEFI Plugfest – October 2017

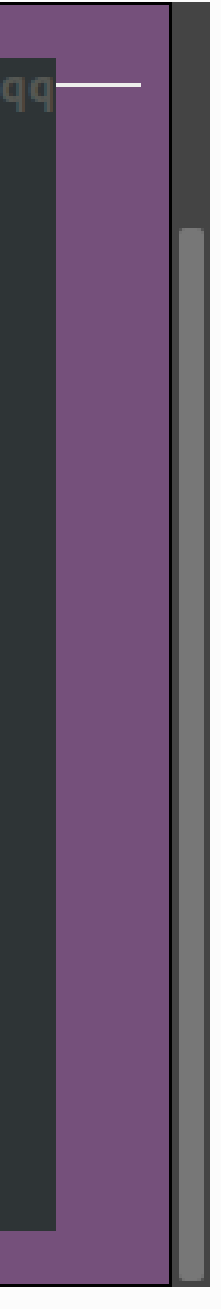

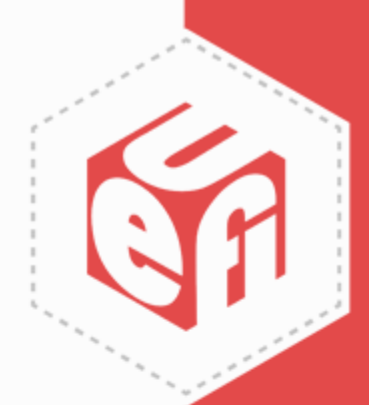

#### Firmware Test Suite

| Running ACPI Tests<br>578 passed, 21 failed, 3 warnings, 1 aborted, 187 skipped, 5 info only.<br>83.06% total run complete (6 seconds).<br>Processor C state support test. |
|----------------------------------------------------------------------------------------------------|
| Running test #52 of 62: Test all CPUs C-states.                                                                                                    |
|                                                                                                    |
|                                                                                                    |
| 5 <mark>0%</mark>                                                                                                    |
|                                                                                                    |
|                                                                                                    |
|                                                                                                    |
|                                                                                                    |

UEFI Plugfest – October 2017

www.uefi.org

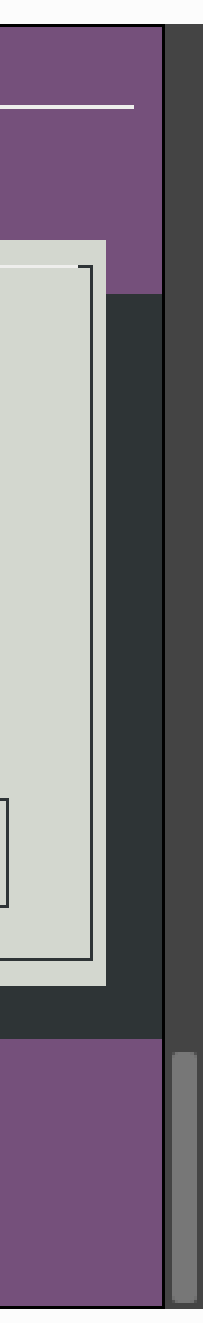

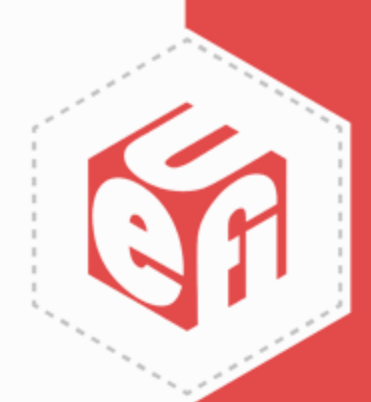

#### Firmware Test Suite

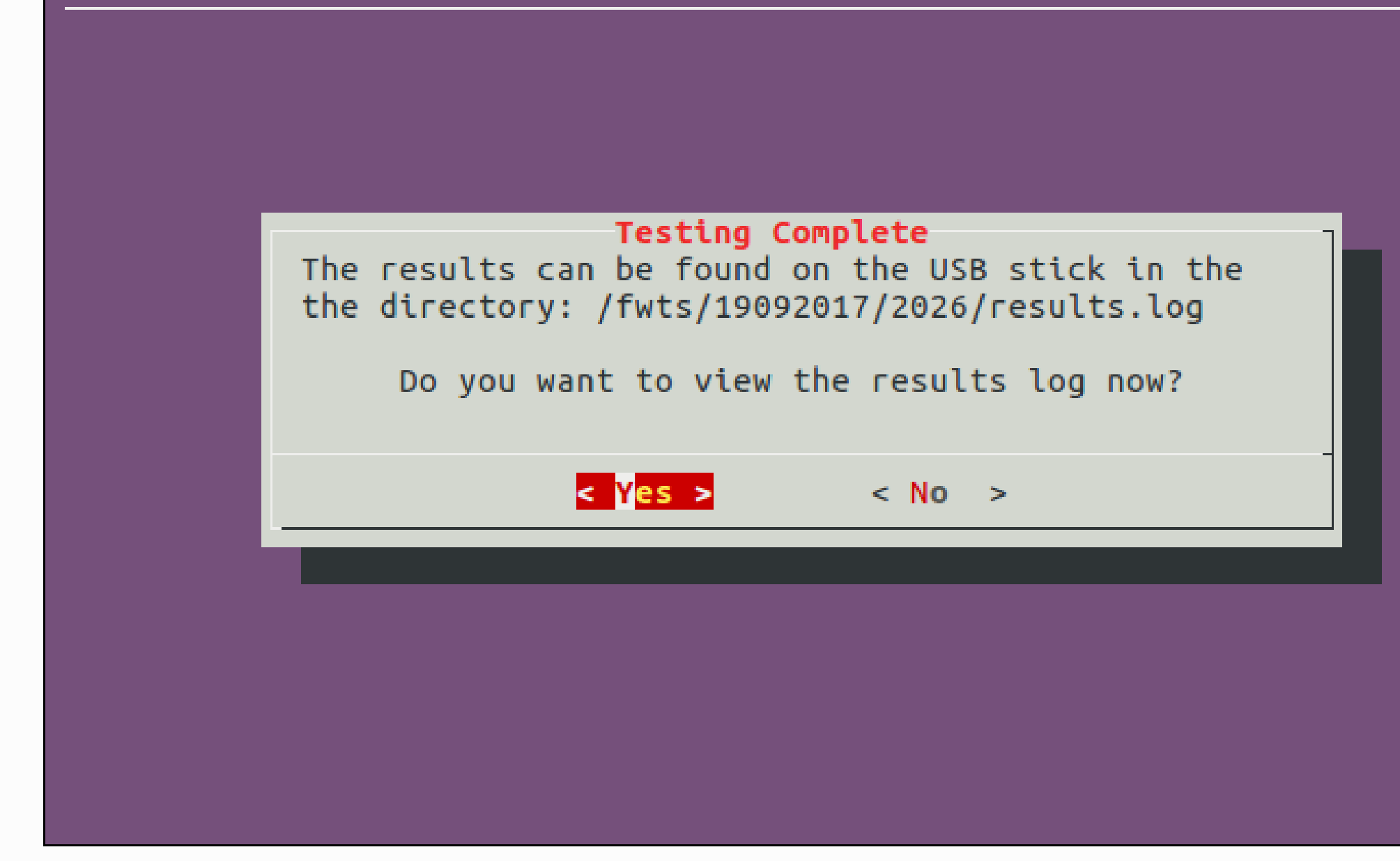

UEFI Plugfest – October 2017

www.uefi.org

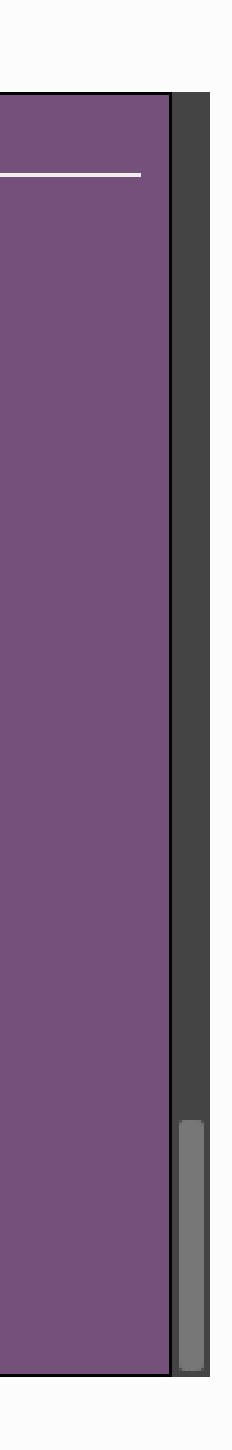

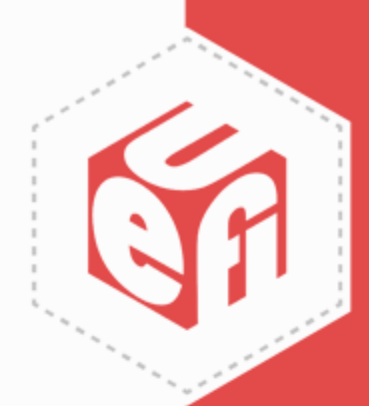

| Fir | Choose Exit                                                                                          |  |  |  |  |  |  |  |  |
|-----|----------------------------------------------------------------------------------------------------|--|--|--|--|--|--|--|--|
|     | Select if you want to exit to a command line or poweroff.                                            |  |  |  |  |  |  |  |  |
|     | If you select to poweroff and this is running from a LIVE USB, the host will be powered down.        |  |  |  |  |  |  |  |  |
|     | If you are running this from a VM and you choose to poweroff, then only the VM will be powered down. |  |  |  |  |  |  |  |  |
|     | Exit Exit to a command line<br>Poweroff Shutdown and power off                                       |  |  |  |  |  |  |  |  |
|     |                                                                                                    |  |  |  |  |  |  |  |  |
|     |                                                                                                    |  |  |  |  |  |  |  |  |
|     |                                                                                                    |  |  |  |  |  |  |  |  |
|     | <pre>&lt; OK &gt; <cancel> &lt; Help &gt;</cancel></pre>                                             |  |  |  |  |  |  |  |  |
|     |                                                                                                    |  |  |  |  |  |  |  |  |

UEFI Plugfest – October 2017

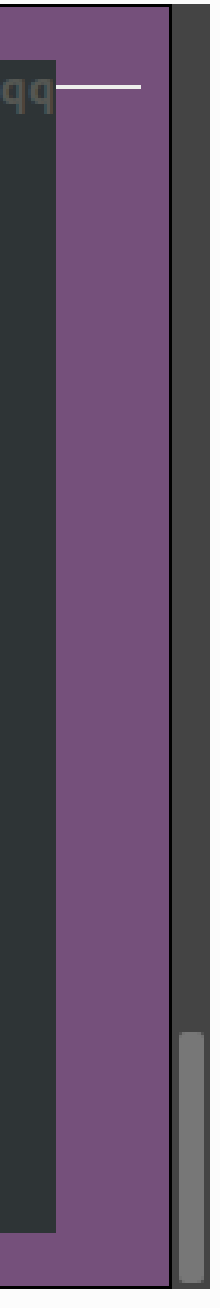

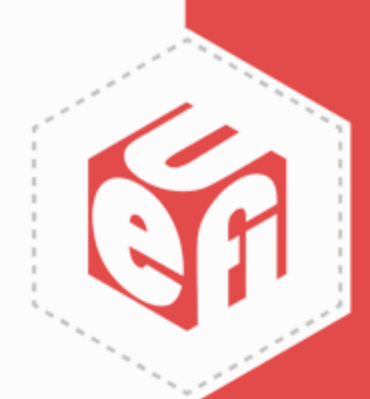

## **Results.log – Header**

<u>R</u>esults generated by fwts: Version V17.08.00 (2017-08-30 06:30:53).

```
Some of this work - Copyright (c) 1999 - 2017, Intel Corp. All rights reserved.
Some of this work - Copyright (c) 2010 - 2017, Canonical.
Some of this work - Copyright (c) 2016 - 2017, IBM.
Some of this work - Copyright (c) 2017, ARM Ltd.
```

This test run on 21/09/17 at 16:38:19 on host Linux moon 4.10.0-35-generic #39~16.04.1-Ubuntu SMP Wed Sep 13 09:02:42 UTC 2017 x86\_64.

```
Command: "fwts --acpitests".
```

Running tests: acpiinfo xenv xsdt wsmt wpbt wmi wdat waet uefi tpm2 tcpa stao srat spmi spcr slit slic sdei sbst rsdt rsdp rasf pptt pmtt pcct pcc nfit method msdm msct mpst mchi mcfg madt lpit iort hmat hpet hest gtdt fpdt fadt facs erst einj ecdt drtm dppt dmar dbg2 dbgp cstates csrt cpep checksum boot bgrt bert aspt asf apicinstance acpitables.

acpiinfo: General ACPI information test.

Test 1 of 3: Determine Kernel ACPI version. Kernel ACPICA driver version: 20160930, supports ACPI 5.0

Test 2 of 3: Determine machine's ACPI version.

2,0-1

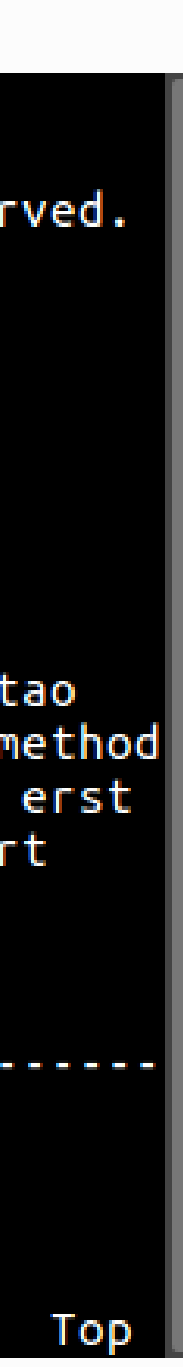

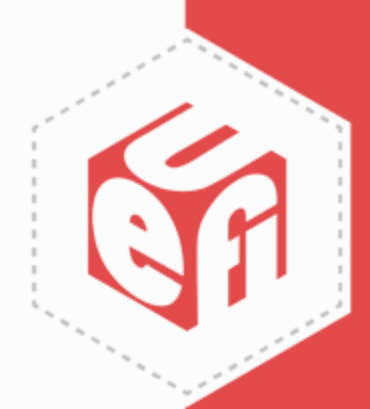

# **Results.log – Test Body**

```
acpiinfo: General ACPI information test.
```

```
Test 1 of 3: Determine Kernel ACPI version.
Kernel ACPICA driver version: 20160930, supports ACPI 5.0
Test 2 of 3: Determine machine's ACPI version.
FADT X_FIRMWARE_CTRL 64 bit pointer was zero, falling back to using
FIRMWARE_CTRL 32 bit pointer.
FACP ACPI Version: 5.0
Test 3 of 3: Determine AML compiler.
Determine the compiler used to generate the ACPI AML in the DSDT and SSDT.
```

Table DSDT, OEM DELL , created with INTL (Intel) compiler. Table SSDT0, OEM PmRef, created with INTL (Intel) compiler. Table SSDT1, OEM PmRef, created with INTL (Intel) compiler. Table SSDT2, OEM PmRef, created with INTL (Intel) compiler. Table SSDT3, OEM SataRe, created with INTL (Intel) compiler. Table SSDT4, OEM SaSdt, created with INTL (Intel) compiler.

0 passed, 0 failed, 0 warning, 0 aborted, 0 skipped, 3 info only.

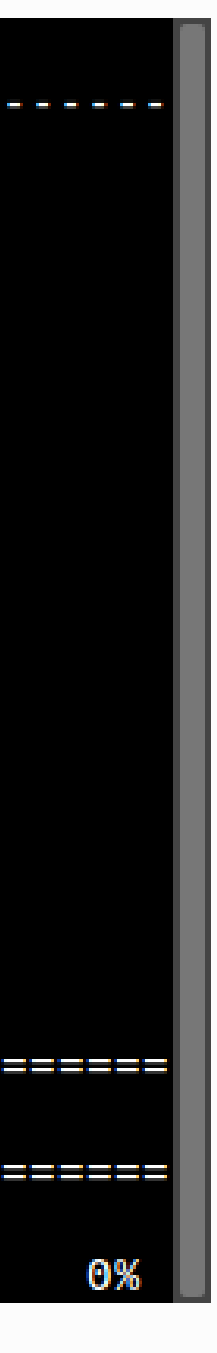

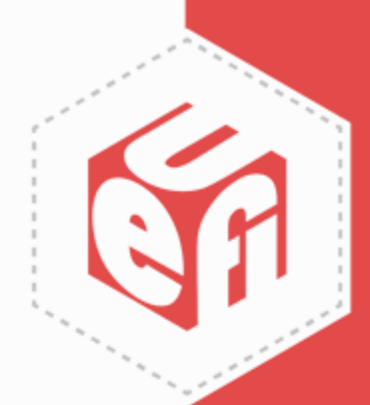

# **Results.log – Summary**

| Test         | Pass | Fail | Abort Warn | Skip | Info |
|--------------|------|------|------------|------|------|
| acniinfo     | +    |      | ++<br>     | +    | ++   |
| acpitables   | 17   | 1    | i i        | ł    |      |
| apicinstance | 1    |      |            | i    |      |
| asf          | 6    |      | i i        | i    |      |
| aspt         |      |      | i i        | i 1  | i i  |
| bert         |      |      | i i        | 1    |      |
| bgrt         | 1    |      | i i        | i    |      |
| boot         |      |      | i i        | 1    |      |
| checksum     | 20   |      |            | i i  |      |
| срер         |      |      |            | 1    |      |
| csrt         |      |      |            | 1    |      |
| cstates      | 15   |      |            |      |      |
| dbg2         |      |      |            | 2    |      |
| dbgp         |      |      |            | 1    |      |
| dmar         | 2    |      |            |      |      |
| dppt         |      |      |            | 1    |      |
| drtm         |      |      |            | 1    |      |
| ecdt         |      |      |            | 1    |      |
| einj         |      |      |            | 1    |      |
| erst         |      |      |            | 1    |      |
| facs         | 1    |      |            |      |      |

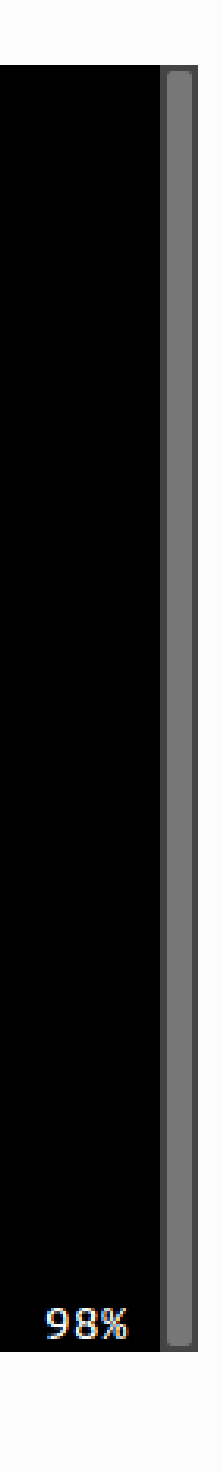

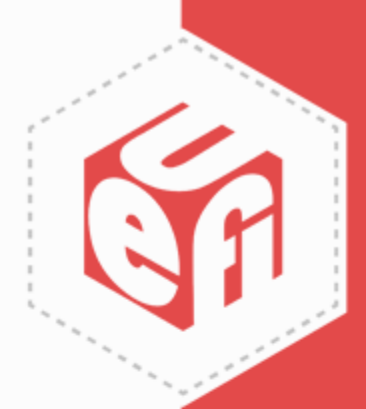

# **Information & Contacts**

- Source Code
  - ✓ git clone git://kernel.ubuntu.com/hwe/fwts.git
  - ✓ git clone https://github.com/ColinIanKing/fwts
- <a href="https://wiki.ubuntu.com/FirmwareTestSuite">https://wiki.ubuntu.com/FirmwareTestSuite</a>
- Subscribe to <a href="mailto:fwts-devel@lists.ubuntu.com">fwts-devel@lists.ubuntu.com</a>
- Activities
  - ✓ Subscribe to UTWG mail list (<u>utwg@uefi.org</u>)
  - ✓ Attend UTWG meetings
  - ✓ Attend UEFI Plugfests

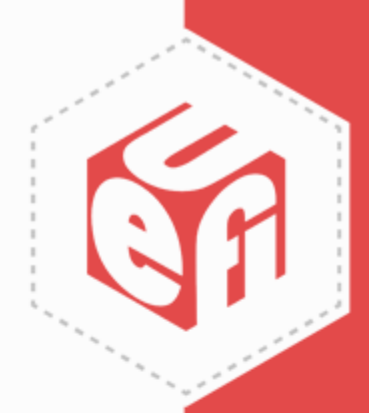

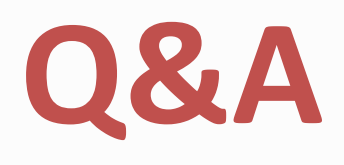

UEFI Plugfest – October 2017

www.uefi.org

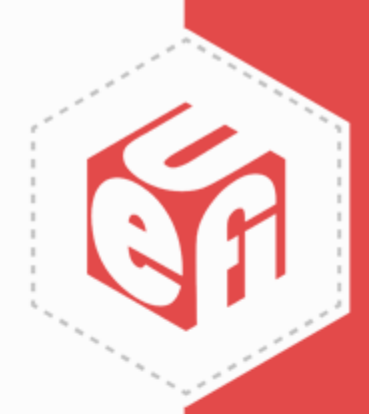

#### Thanks for attending the Fall 2017 UEFI Plugfest

For more information on the UEFI Forum and UEFI Specifications, visit http://www.uefi.org

presented by

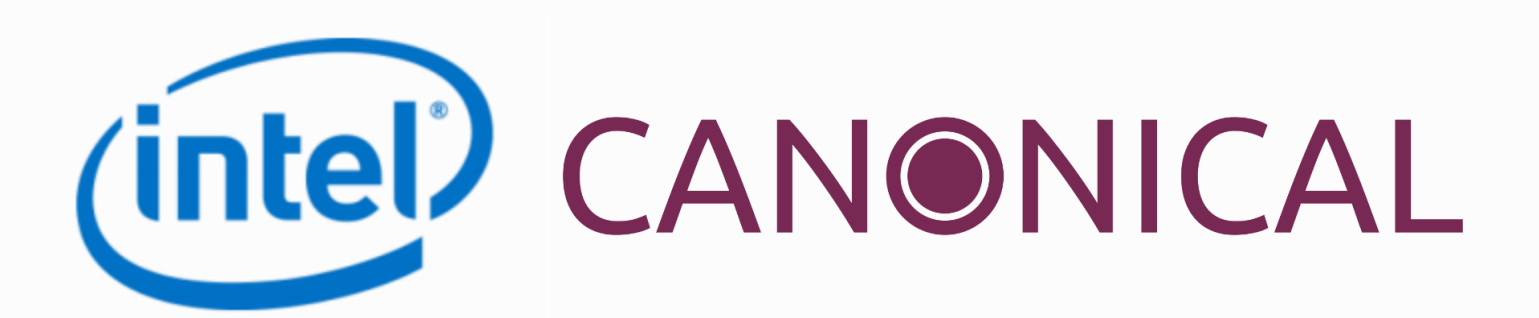

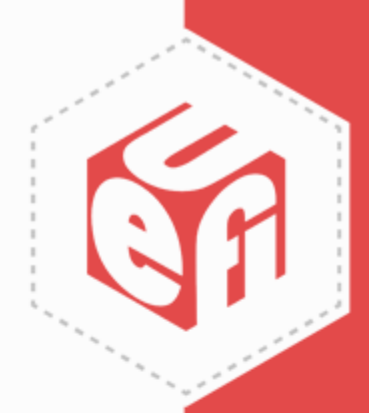